## How to Access STAAR Scores

## For Parents using Parent Self Serve (PSS)

1. Go to <u>taylorisd.org</u>. Within the grey bar, hover over **Parents** and click on <u>Parent Self Serve</u>.

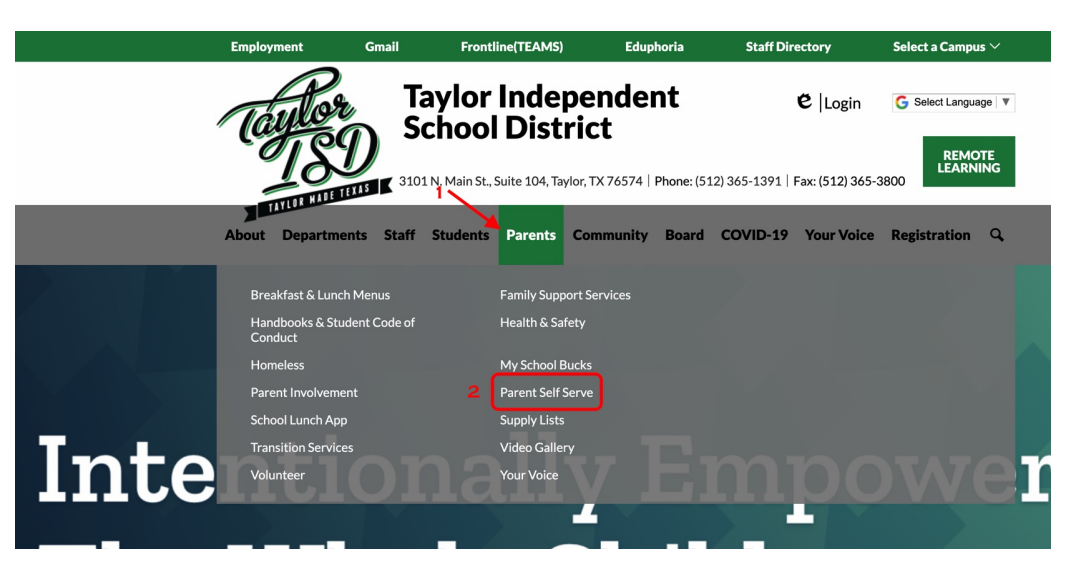

2. On the Parent Self Serve welcome page, click on Sign-In found in the bottom right-hand corner.

|                                                                                                    | education.                                                                                                    |
|----------------------------------------------------------------------------------------------------|----------------------------------------------------------------------------------------------------|
| Welcome                                                                                                    |                                                                                                    |
| Welcome to Taylor ISD Parent Self Serve.                                                                                                    |                                                                                                    |
| Parent Self Serve (PSS) gives verified Par<br>student's grades, attendance, etc.                                                                                                    | rents/Guardians access to view information on their student(s) including                                                                                                    |
| Parent Self Serve (PSS) proporciona a los p<br>incluyendo las calificaciones del estudiante,                                                                                                    | nadres/tutores verificados para ver información sobre sus estudiantes(s)<br>, asistencia, etc.                                                                                                    |
| New Users/Nuevos usuarios                                                                                                    |                                                                                                    |
| Please register only if this is your very first-<br>data is case sensitive. DO NOT use your stu-<br>match the information in our student softwa<br>the information they have entered for you.                                               | -time accessing PSS. Click on the 'Register' button to begin the process. All<br>adent's local ID number as your User ID. The parent/guardian name MUST<br>are system. If you receive an error, contact your student's campus to verify                                                                              |
| Registrese solo si es su primer PSS que acci<br>proceso. Los datos de un II distinguen entre<br>su estudiante como su ID de usuario. Tel no<br>sistema de software para estudiantes. Si reci<br>verificar la información que ha introducido | ede por primera vez. Haga clic en el bodón 'Registrane' para comenzar el<br>muyisculas y minisculas. No utilice el número de identificación local de<br>minher de su padretinto EDEE coincitico no la información de muestro<br>ibe un error, póngase en contacto con el campus de su estudiante para<br>para usted. |
| Existing Users/Usuarios existentes                                                                                                    |                                                                                                    |
| If you already have an account click on 'Sig<br>your User ID and click on 'Forgot Password                                                                                                    | gn-In' to begin. If you forgot or need to change your password, first enter in d' or 'Change Password' respectively.                                                                                                    |
| Si ya tienes una cuenta, haz clic en 'Iniciar :<br>ingrese su ID de usuario y haga clic en 'Olv                                                                                                    | sesión' para comenzar. Si olvidó o necesita cambiar su contraseña, primero<br>idé la contraseña' o 'Cambiar contraseña' respectivamente.                                                                                                    |
| Current Employees/Empleados actuales                                                                                                    |                                                                                                    |
| Please login as an Existing User with the sa<br>not have students associated with your emp                                                                                                    | ame information you use to log into the Employee Service Center. If you do<br>loyee account, please use email below.                                                                                                    |
| Inicie sesión como usuario existente con la<br>para empleados. Si no tiene estudiantes aso<br>continuación.                                                                                                    | misma información que utiliza para iniciar sesión en el Centro de servicio<br>ciados con su cuenta de empleado, utilice el correo electrónico a                                                                                                    |
| Questions/Preguntas - parentlechhelp@tay                                                                                                    | vlorisd.org                                                                                                    |
|                                                                                                    |                                                                                                    |
| New Users                                                                                                    | Existing Users                                                                                                    |

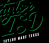

3. On the PSS welcome page, login using the same User ID and Password created to access online registration.

| <b>Frontline</b><br>education |
|-------------------------------|
| Login                         |
| User ID:                      |
| *                             |
| Password:                     |
| பி <u>Sig</u> n On            |
| Forgot User ID                |
| Eorgot Password               |
| Change Password               |
| Home                          |

4. Once successfully logged in, the **My Students** tab will automatically show all students associated with the PSS account.

| ERP & SIS  | Taylor ISD |      |                                              |                          | 0           |  |
|------------|------------|------|----------------------------------------------|--------------------------|-------------|--|
| My St      | tudents    |      |                                              |                          |             |  |
| My Student | ts         |      |                                              |                          |             |  |
| ≡ Student  | t List     |      |                                              |                          |             |  |
| Local ID   |            | Name | •                                            | " SCH                    | Grade Level |  |
|            |            |      | Texas Assessment Parent Portal               | Taylor High School       | 10          |  |
|            |            |      | Texas Assessment Parent Portal               | Legacy ECHS              | 09          |  |
|            |            |      | Texas Assessment Parent Portal               | Main Street Intermediate | 04          |  |
|            |            |      | Texas Assessment Parent Portal               | Main Street Intermediate | 04          |  |
|            |            |      | Texas Assessment Parent Portal               | Taylor Middle School     | 06          |  |
|            |            |      | Texas Assessment Parent Portal               | Pasemann Elementary      | 03          |  |
|            |            |      | Select Student to View Available Information |                          |             |  |
|            |            |      |                                              |                          |             |  |

5. Click on each **Texas Assessment Parent Portal** hyperlink to bring up the individual STAAR test results for the student.

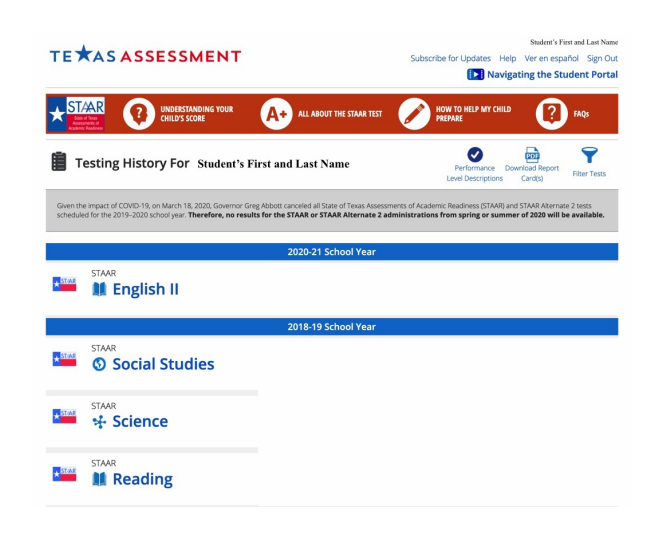

## Cómo acceder a las puntuaciones STAAR

## Para los padres que utilizan Parent Self Serve (PSS)

1. Vaya a taylorisd.org. Dentro de la barra gris, pase el cursor sobre Padres y haga clic en Parent Self Serve.

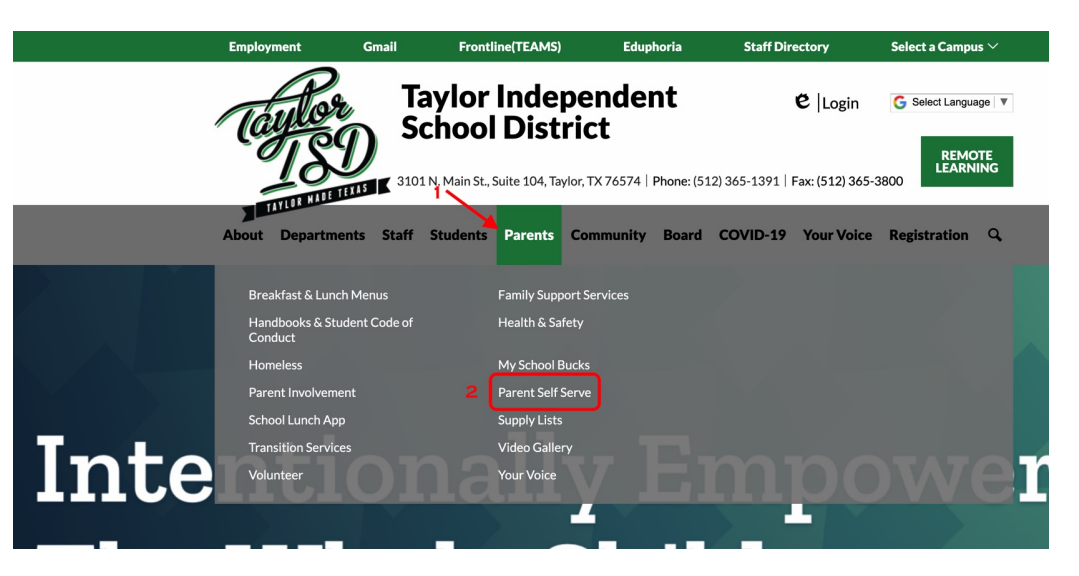

2. En la página de bienvenida <u>Parent Self Serve</u> haga clic en Iniciar sesión *que se encuentra en la esquina* inferior derecha.

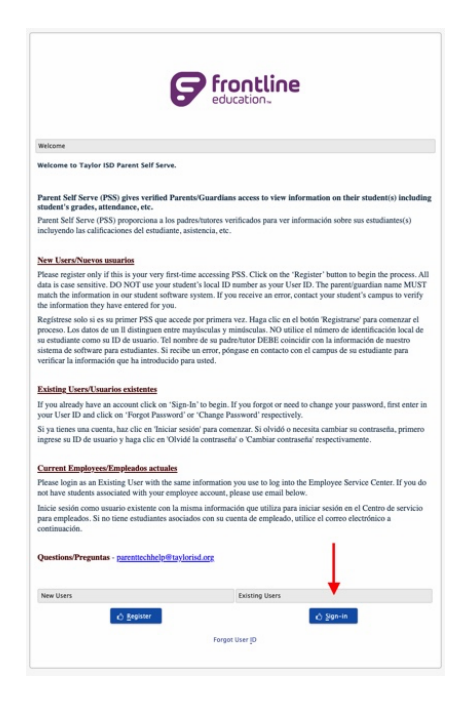

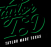

3. En la página de bienvenida de PSS, inicie sesión con el mismo ID de usuario y contraseña creados para acceder al registro en línea.

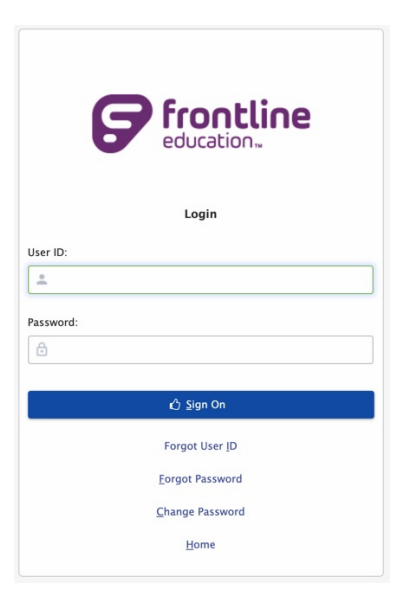

4. Una vez que haya iniciado sesión correctamente, la pestaña **Mis estudiantes** mostrará automáticamente a todos los alumnos asociados con la cuenta de PSS.

| ERP & SIS  |        |      |                                              |                          |             |
|------------|--------|------|----------------------------------------------|--------------------------|-------------|
| My St      | udents |      |                                              |                          |             |
| My Student | ts     |      |                                              |                          |             |
| ≡ Student  | List   |      |                                              |                          |             |
| Local ID   |        | Name |                                              | SCH                      | Grade Level |
|            |        |      | Texas Assessment Parent Portal               | Taylor High School       | 10          |
|            |        |      | Texas Assessment Parent Portal               | Legacy ECHS              | 09          |
|            |        |      | Texas Assessment Parent Portal               | Main Street Intermediate | 04          |
|            |        |      | Texas Assessment Parent Portal               | Main Street Intermediate | 04          |
|            |        |      | Texas Assessment Parent Portal               | Taylor Middle School     | 06          |
|            |        |      | Texas Assessment Parent Portal               | Pasemann Elementary      | 03          |
|            |        |      | Select Student to View Available Information |                          |             |

5. Haga clic en cada hipervínculo del Portal para **Padres de Evaluación** de Texas para mostrar los resultados individuales de la prueba STAAR para el estudiante.

| TE XAS ASSESSMENT                                                                                                    | Student's First and Last Name<br>Subscribe for Updates Help Ver en español Sign Out<br>Navigating the Student Portal                     |
|----------------------------------------------------------------------------------------------------|----------------------------------------------------------------------------------------------------|
| STARR<br>Windows<br>Windows<br>Windo | ST NOW TO HELP MY CHILD FAQS                                                                                                    |
| Testing History For Student's First and Last Name                                                                                                    | Performance Download Report<br>Level Descriptions Card(s)                                                                                |
| Given the impact of COVID-19, on March 18, 2020, Governor Greg Abbott canceled all State of Texas Ass<br>scheduled for the 2019–2020 school year. <b>Therefore, no results for the STAAR or STAAR Alternate</b>                                                                                                    | essments of Academic Readiness (STAAR) and STAAR Alternate 2 tests<br>2 administrations from spring or summer of 2020 will be available. |
| 2020-21 School Year                                                                                                    |                                                                                                    |
| English II                                                                                                    |                                                                                                    |
| 2018-19 School Year                                                                                                    |                                                                                                    |
| STAR                                                                                                    |                                                                                                    |
| e social studies                                                                                                    |                                                                                                    |
| STAR<br>Science                                                                                                    |                                                                                                    |